## **EMPLOYEE ONLINE LOG IN INSTRUCTIONS & INFORMATION**

1. From your mobile device/phone, I-pad, lap-top or personal computer, you will use your browser to select on the following URL:

https://glenn-online-prod.aspgov.com/Finance/Edge

Bookmark this page for future reference & log in

2. You will be brought to this login page:

Select Forgot Login

|   | Sign In  |                      |
|---|----------|----------------------|
|   | Username | Domain\Username      |
|   | Password | Password             |
|   |          | Sign In Forgot Login |
| - |          |                      |

3. Enter your email address and click <u>Submit</u>

(IMPORTANT: Use personal email, DO NOT use your countyofglenn email address).

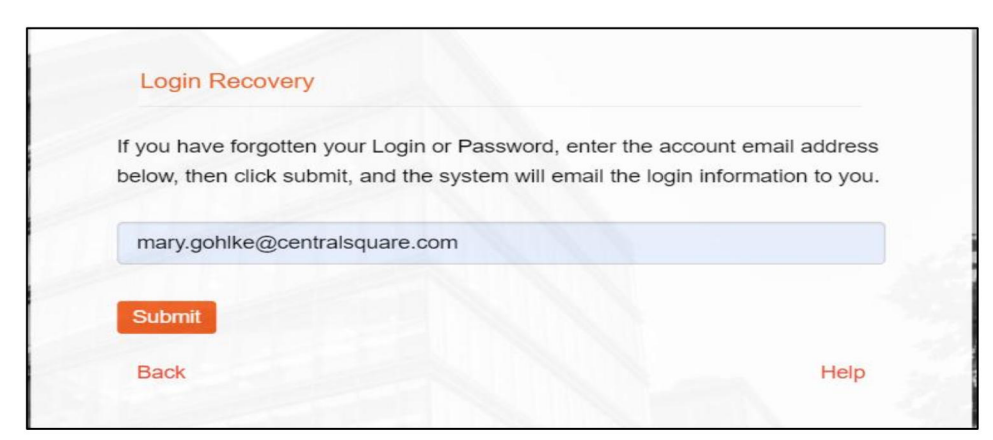

## **Employee Online Log-In Instructions & Information**

Page 2

4. In your personal email you will receive a message titled Glenn County Edge Application Login Information

| Glenn County Edge Application Login Information                                                                                                    |               |                    |                       |                |
|----------------------------------------------------------------------------------------------------|---------------|--------------------|-----------------------|----------------|
| Financeadmin@countyofglenn.net                                                                                                    |               | Reply All          | $\rightarrow$ Forward | ] 🗊 🖓          |
| To • Mary Gohike                                                                                                    |               |                    | Mon 1/23              | 8/2023 10:41 / |
| <ol> <li>If there are problems with how this message is displayed, click here to view it in a web browser.</li> </ol>                                                                                            |               |                    |                       |                |
| CAUTION: This email originated from outside of the organization. Do not click links or open attachments unless you recognize the sender and know the content is safe. Report any suspicious activities using the | Report Phishi | ng Email Button ab | oove.                 |                |
|                                                                                                    |               |                    |                       |                |
| This email is in response to a request for your Login Information. If you did not request this, please disregard this email.                                                                                     |               |                    |                       |                |
| Your User Name is: 001575                                                                                                    |               |                    |                       |                |
| If you need to reset your password use the following link:                                                                                                    |               |                    |                       |                |
| https://glenn-online-prod_aspgov.com/Finance/Edge/Login/RestPassword.aspx?                                                                                                    | 2c176026f17/  | ledb20efbae065     | 70c27deff025          | fb0fbaadbf4    |
|                                                                                                    |               | reduz serbaeoos    | 700270010351          | 10010880014    |
| This link will expire 30 minutes from the time of the request and can only be clicked once.                                                                                                    |               |                    |                       |                |

5. Click the link and follow the instructions provided

The link will direct you to a new user login. The employee ID field will already be populated with your specific ID #. You will need to enter a new password twice, on both lines, and click <u>Submit</u>.

| 001575 |        |     |
|--------|--------|-----|
| 001575 |        |     |
|        |        |     |
|        | Strong | 1   |
|        |        |     |
| Submit |        |     |
|        | Help   | 1.1 |

## **Employee Online Log-In Instructions & Information**

Page 3

The password reset screen will appear like you need to re-enter a password again, but the system did accept it on the previous step. DO NOT RE-ENTER it AGAIN otherwise your profile will be locked.

You are able to reset your password yourself by performing these steps however too many unsuccessful log-in attempts will lock your account. If your account becomes locked, you will need to call the Personnel Department at (530) 934-6451 to request that it be unlocked and it will require a password reset.

| New Password         |                  |
|----------------------|------------------|
|                      | Password         |
| Confirm New Password | irm New Password |

- 6. Use the bookmark to re-open the login URL: https://glenn-online-prod.aspgov.com/Finance/Edge
- 7. Enter your Employee ID # (may be found on past payroll stubs)
- 8. Enter your new password

| Sign In  |                      |
|----------|----------------------|
| Username | 001575               |
| Password |                      |
|          | Sign In Forgot Login |

## **Employee Online Log-In Instructions & Information** Page 4

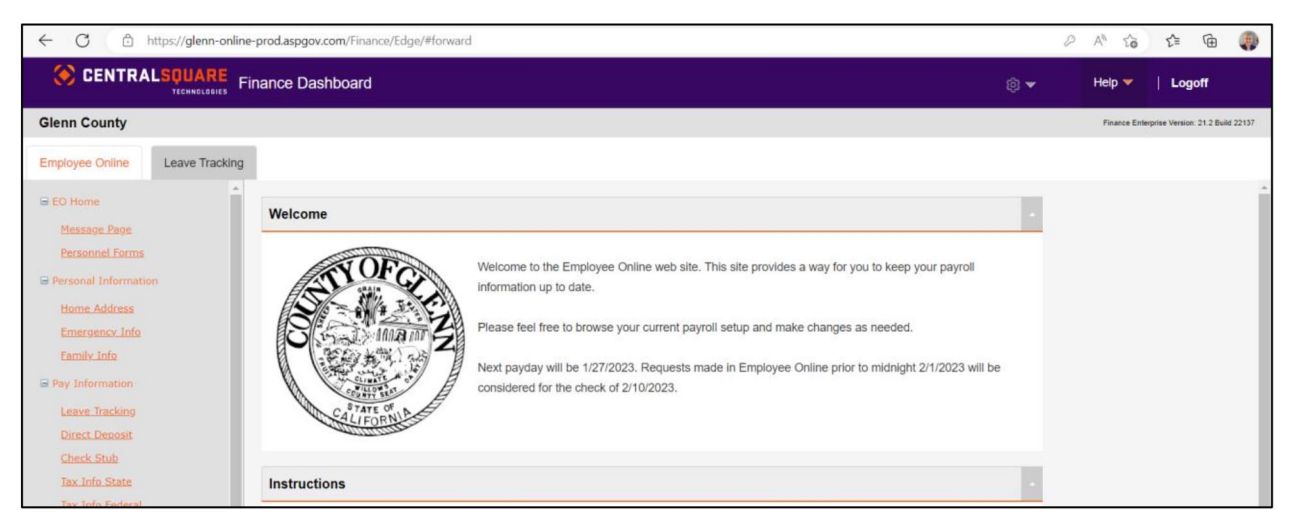

9. Upon successful login you will be taken to the Employee Online Home Page

10. From the Home Page you can follow the on-screen instructions and explore any of the links provided.

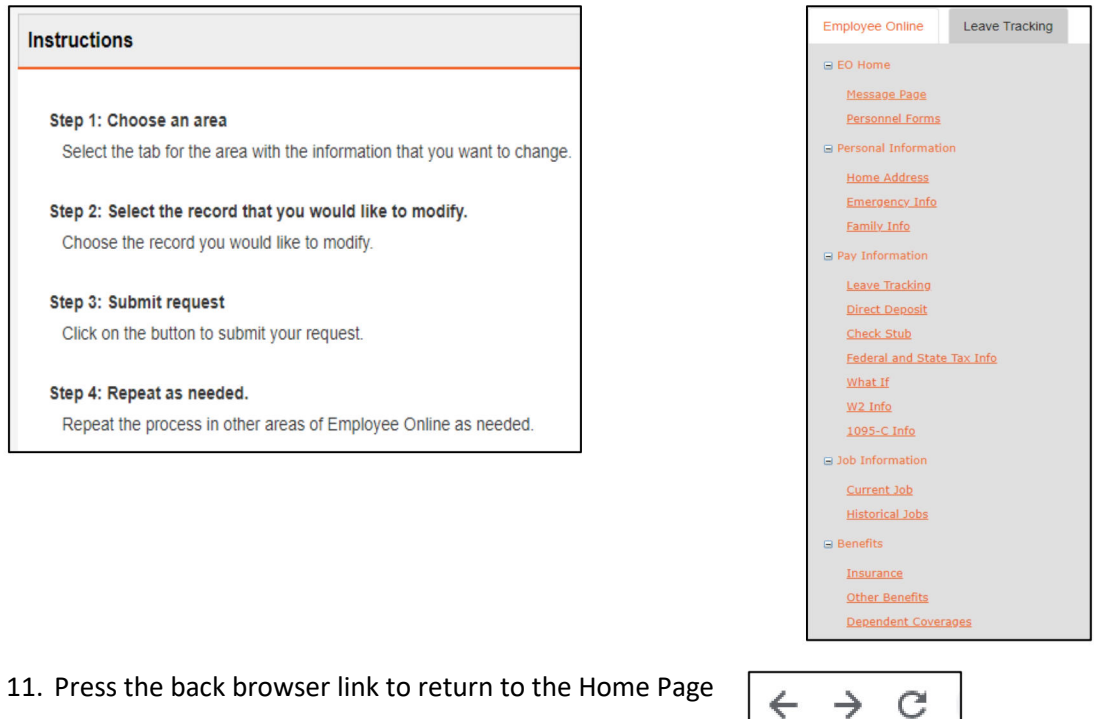

 $\leftrightarrow$ 

12. To disconnect, Click

Logoff